# **TARJETA DE DÉBITO**

# Solicitud Tarjeta de Débito en GanaMóvil

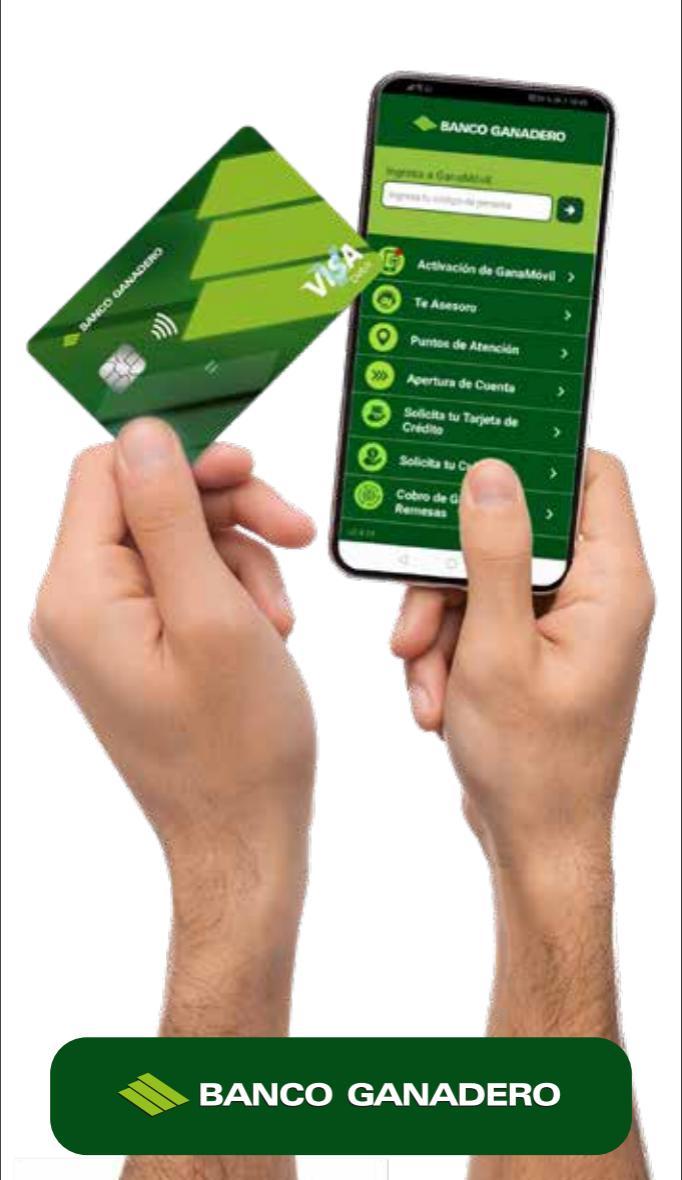

### **PASO 1**:

#### PASO 3:

Para iniciar tu solicitud debes ingresar al GanaMóvil con tu **Código de Persona y Clave.** 

**Nota:** Debes descargarte la última versión del GanaMóvil 2.4.18 o superior.

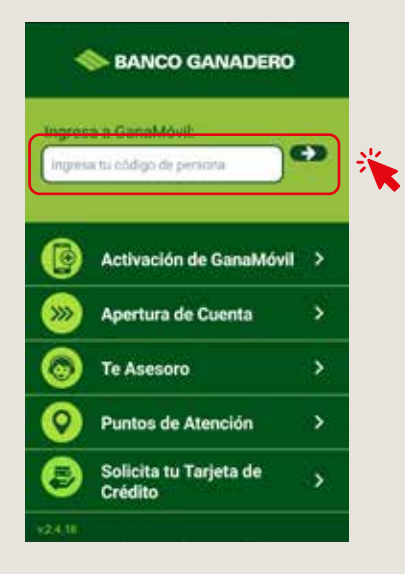

#### **PASO 2**:

Debes seleccionar la opción **Tarjetas** y hacer click en **<Haz Click Aqui>** para iniciar tu solicitud.

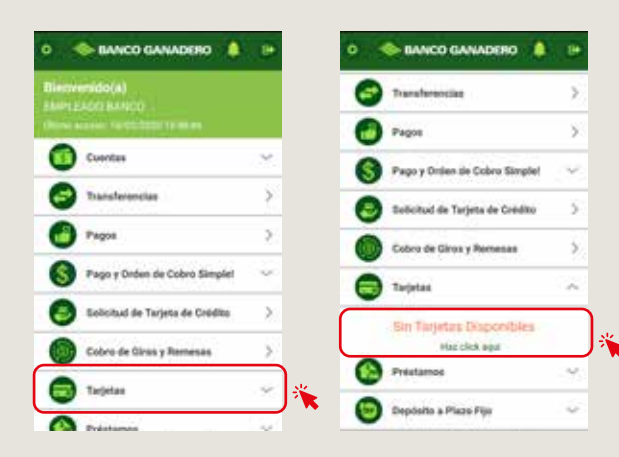

# Debes leer las características, ventajas y beneficios de la que Tarjeta de Débito y presionar **<Continuar>**.

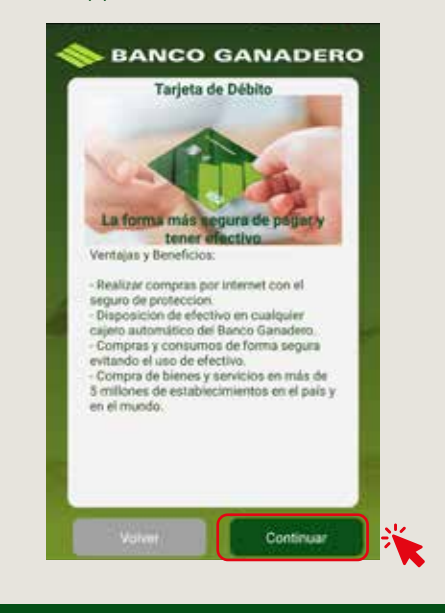

#### **PASO 4**:

Debes leer el contrato de Caja de Ahorro y presionar el botón **Acepto>** si estás de acuerdo con el contrato o **<volver>** si no estás de acuerdo con el contrato.

**Nota:** Al no aceptar el contrato de Caja de Ahorro no podrás solicitar tu Tarjeta de Débito.

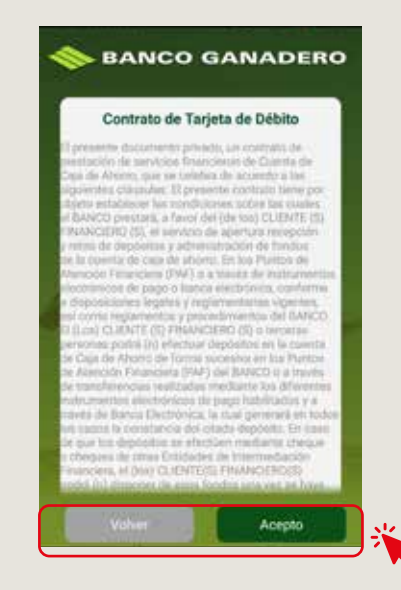

#### **PASO 5**:

Si tienes más de una cuenta, debes seleccionar las cuentas que deseas asociar a la Tarjeta de Débito y presionar el botón **<Confirmar>.** 

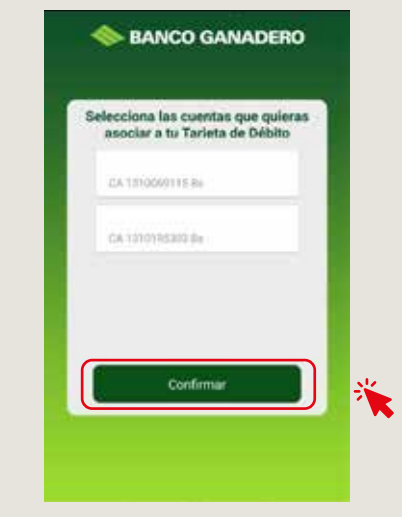

# **PASO 6**:

Debes indicar presionando el botón **<Si>** en caso que quieras el Seguro de Protección o presiona el botón **<No>** en caso que no quieras el Seguro para tu Tarjeta de Débito.

Ingresa tu correo electrónico para que te podamos enviar la póliza de aceptación del Seguro de Protección o la carta de rechazo del Seguro.

Debes volver a ingresar tu correo electrónico para que podamos verificar que esté correcto.

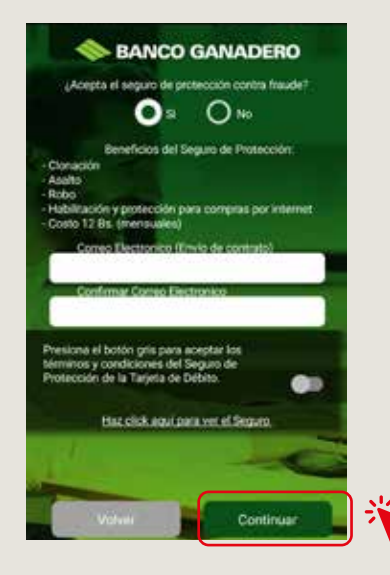

# **PASO 7**:

Presiona el botón gris para aceptar los términos y condiciones del Seguro de Protección de la Tarjeta de Débito y presiona el botón **<Continuar>.** 

**Nota:** En caso que no hayas aceptado el Seguro de Protección de la misma manera debes aceptar los términos y condiciones del Seguro.

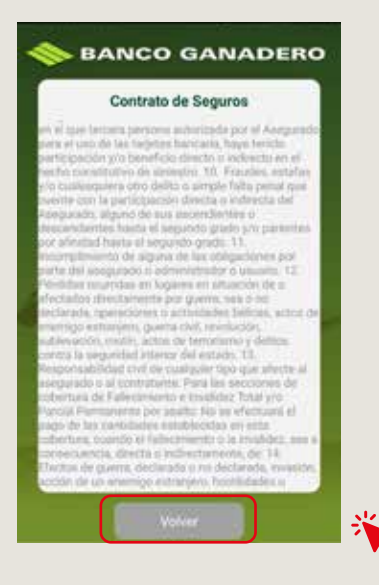

#### PAS0 8:

Indica cómo quieres recibir tu Tarjeta de Débito.

a) Recoge tu Tarjeta de Débito en la oficina más cercana.
b) Entrega a domicilio (te enviaremos tu Tarjeta de Débito vía courrier).

**Nota:** El plazo de entrega de agencia es máximo de 7 días siempre y cuando la dirección este completa y dentro del 6to anillo en Santa Cruz.

Si seleccionaste la opción entrega en domicilio debes ingresar los siguientes datos:

- Departamento donde vives.
- Barrio
- Calle, avenida, y/o edificio.
- Zona.
- Número de casa o departamento.
- UV (Solo Santa Cruz).

Una vez se terminen de cargar los datos seleccione la opcion "Continuar"

**Nota:** Describe a detalle las características de tu domicilio y marca tu ubicación en el mapa desde la puerta de tu casa.

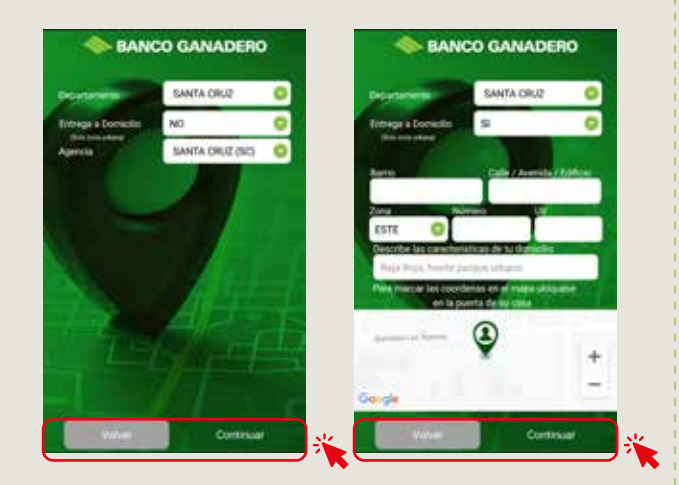

#### PASO 9:

**¡EXCELENTE,** tu Tarjeta de Débito ya está solicitada. Ahora ya puedes disfrutar de los servicios y beneficios que ofrece el Banco Ganadero y tu nueva Tarjeta de Débito consulta más información ingresando a **www.bg.com.bo** 

#### EXCELENTE, tu Tarjeta de Débito ya está Solicitada

Ahora puedes disfrutar de nuestros servicios y beneficios que ofrece el Banco Ganadero:

Transferencias Blancarlas (GanaMóvil) Pagos de servicos bélacos (GanaMóvil) ATM (dejoéncies y retinos de dineno) Compras por internet (aeguno de protección) y mocho india, descijbrelios por nuestra Banda Vittaal.

Volver